## 【御殿場高原 時之栖 公式LINE メンバーシップ登録手順】

1. 御殿場高原時之栖のトーク画面を開き、 2. プロフィール画面で、少し下にスクロールし、 画面上部の「御殿場高原 時之栖」をタップ

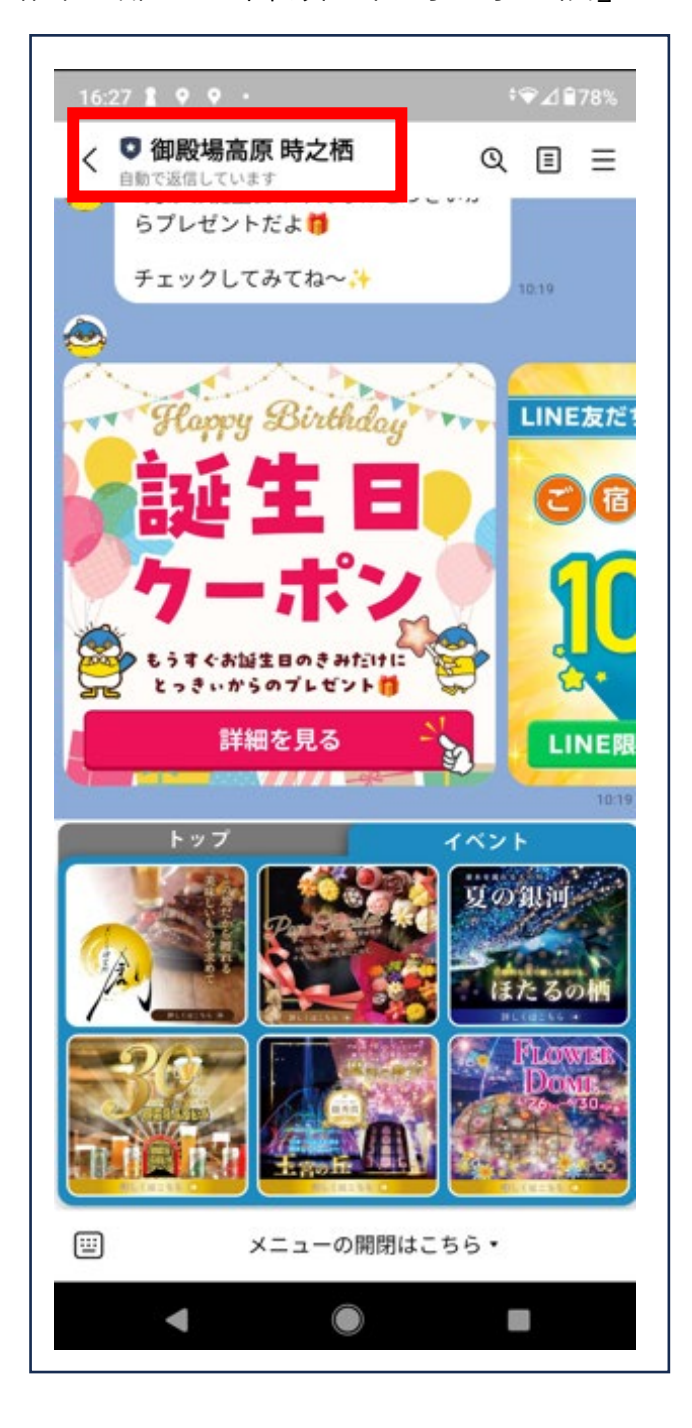

- - 「特典を確認(¥500~)」をタップ

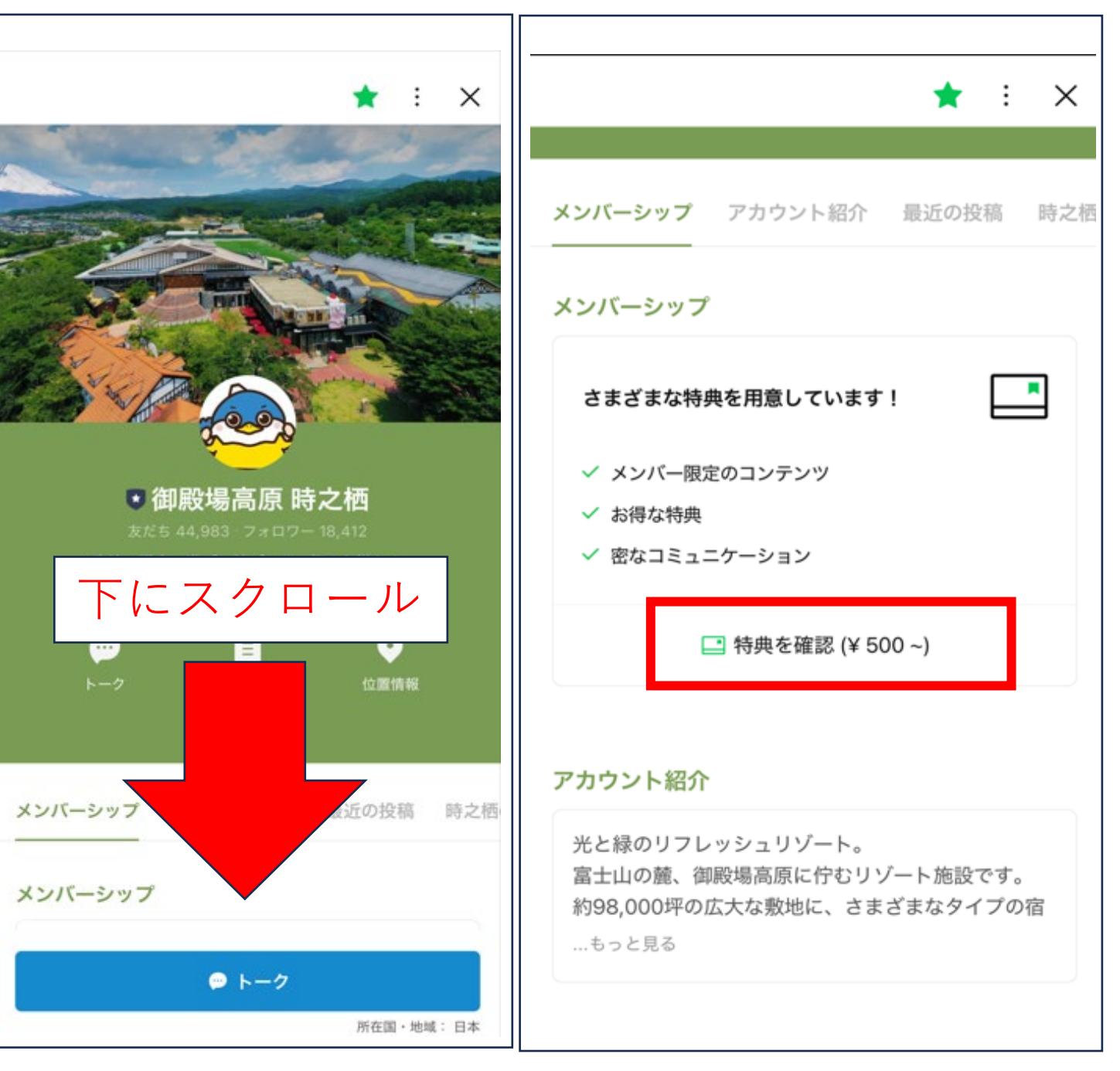

#### 3. 「加入する」をタップ

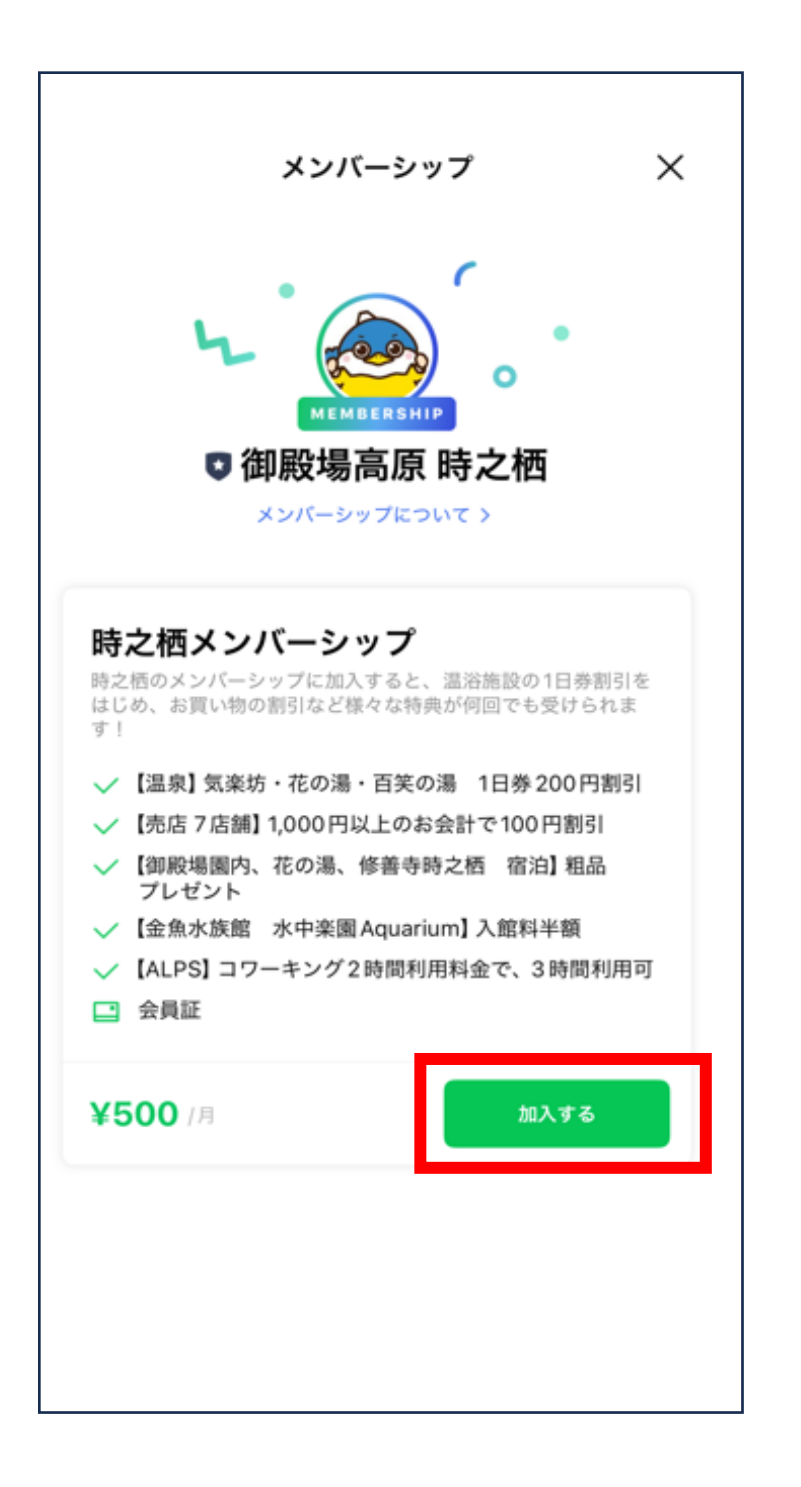

#### 4. 「次へ」をタップ

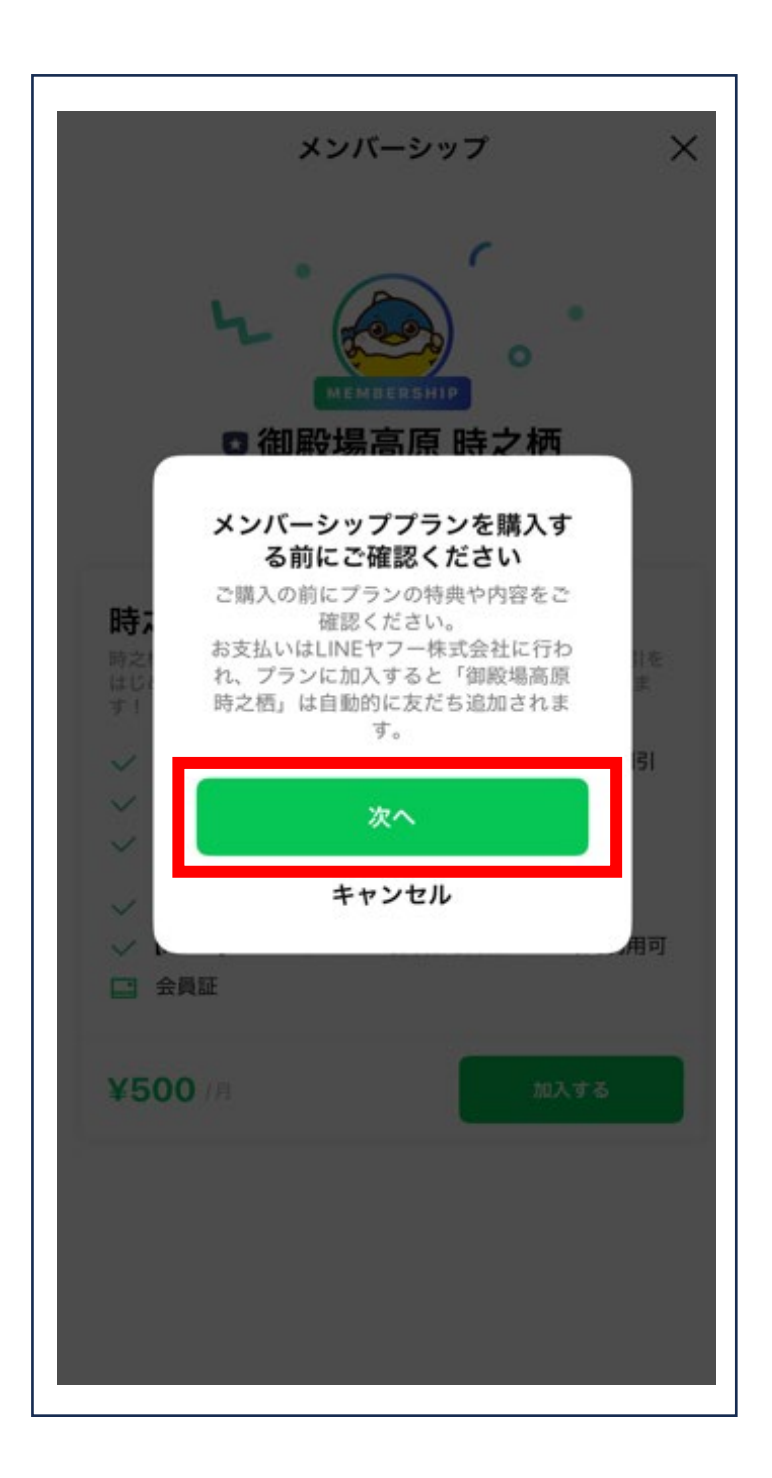

# 「許可する」をタップ ※この画面が表示されない場合もあります。

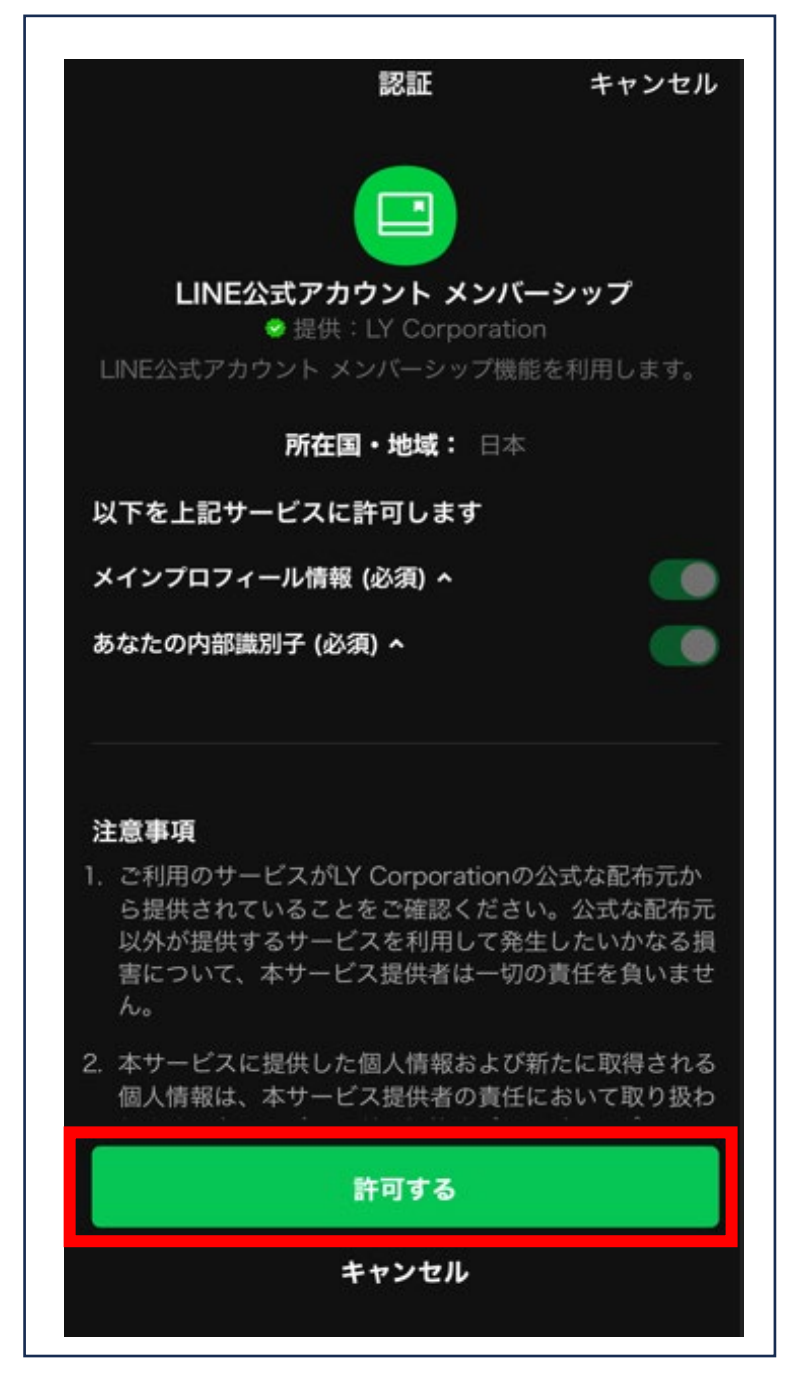

| 御殿場高原時之栖                                                                                                    |                                                                                        |
|----------------------------------------------------------------------------------------------------|----------------------------------------------------------------------------------------|
| 時之栖メンバーシップ                                                                                                    |                                                                                        |
| 時之栖のメンバーシップに加入すると、<br>じめ、お買い物の割引など様々な特典が                                                                                                    | 昌浴施設の1日券割引をは<br>何回でも受けられます!                                                            |
| ✓ 【温泉】気楽坊・花の湯・百笑の湯 1                                                                                                    | 日券200円割引                                                                               |
| ✓ 【売店 7店舗】1,000円以上のお会計で                                                                                                    | 100円割引                                                                                 |
| ✓ 【御殿場園内、花の湯、修善寺時之栖                                                                                                    | 宿泊】粗品プレゼント                                                                             |
|                                                                                                    | data and star date                                                                     |
| ✓ 【金魚水族館 水中楽園Aquarium】 入                                                                                                    | 、照料羊銀                                                                                  |
| <ul> <li>【金魚水族館 水中楽園Aquarium】 A</li> <li>【ALPS】コワーキング2時間利用料金</li> <li>会員証</li> </ul>                                                                                                    | .距料千朝<br>で、3時間利用可                                                                      |
| <ul> <li>✓ 【金魚水族館 水中楽園Aquarium】 A</li> <li>✓ 【ALPS】コワーキング2時間利用料金</li> <li>□ 会員証</li> <li>お支払い金額</li> </ul>                                                                                                    | -<br>蹠科 ∓ 観<br>で、3時間利用可<br>¥ <b>500</b> /月<br>(税込)                                     |
| <ul> <li>〈 【金魚水族館 水甲楽園Aquarium】 〉</li> <li>〈 【ALPS】 コワーキング2時間利用料金</li> <li>ご 会員証</li> <li>お支払い金額</li> <li>お支払い方法</li> </ul>                                                                                                    | 照料∓報<br>で、3時間利用可<br><b>¥500</b> /月<br>(税込)<br>未登録 〉                                    |
| <ul> <li>〈 【金魚水族館 水甲楽園Aquarium】 〉</li> <li>〈 【ALPS】 コワーキング2時間利用料金'</li> <li>□ 会員証</li> <li>お支払い金額</li> <li>お支払い方法</li> <li>注意事項</li> </ul>                                                                                         | . <u>距料∓報</u><br>で、3時間利用可<br><b>¥500</b> /月<br>(税込)<br>未登録 〉                           |
| <ul> <li>〈 【金魚水族館 水中楽園Aquarium】 A</li> <li>〈 【ALPS】 コワーキング2時間利用料金</li> <li>ご 会員証</li> <li>お支払い金額</li> <li>お支払い方法</li> <li>注意事項</li> <li>・料金のお支払いは、購入の確定と<br/>定期購入の場合、お申込み日に1カ<br/>払いいただきます。</li> </ul>                             | <u>384年報</u><br>で、3時間利用可<br>¥500/月<br>(税込)<br>未登録><br>に同時に発生します。<br>月分の月額料金をお支         |
| <ul> <li>〈 【金魚水族館 水甲楽園Aquarium】 〉</li> <li>〈 【ALPS】 コワーキング2時間利用料金、</li> <li>ご 会員証</li> <li>お支払い金額</li> <li>お支払い方法</li> <li>注意事項</li> <li>・料金のお支払いは、購入の確定と</li> <li>定期購入の場合、お申込み日に1カ<br/>払いいただきます。</li> <li>〈 利用規約に同意します</li> </ul> | <b>連科手観</b><br>で、3時間利用可<br><b>¥500</b> /月<br>(税込)<br>未登録 ><br>に同時に発生します。<br>月分の月額料金をお支 |

6. 「お支払い方法」をタップ 7. 「クレジットカード」をタップ

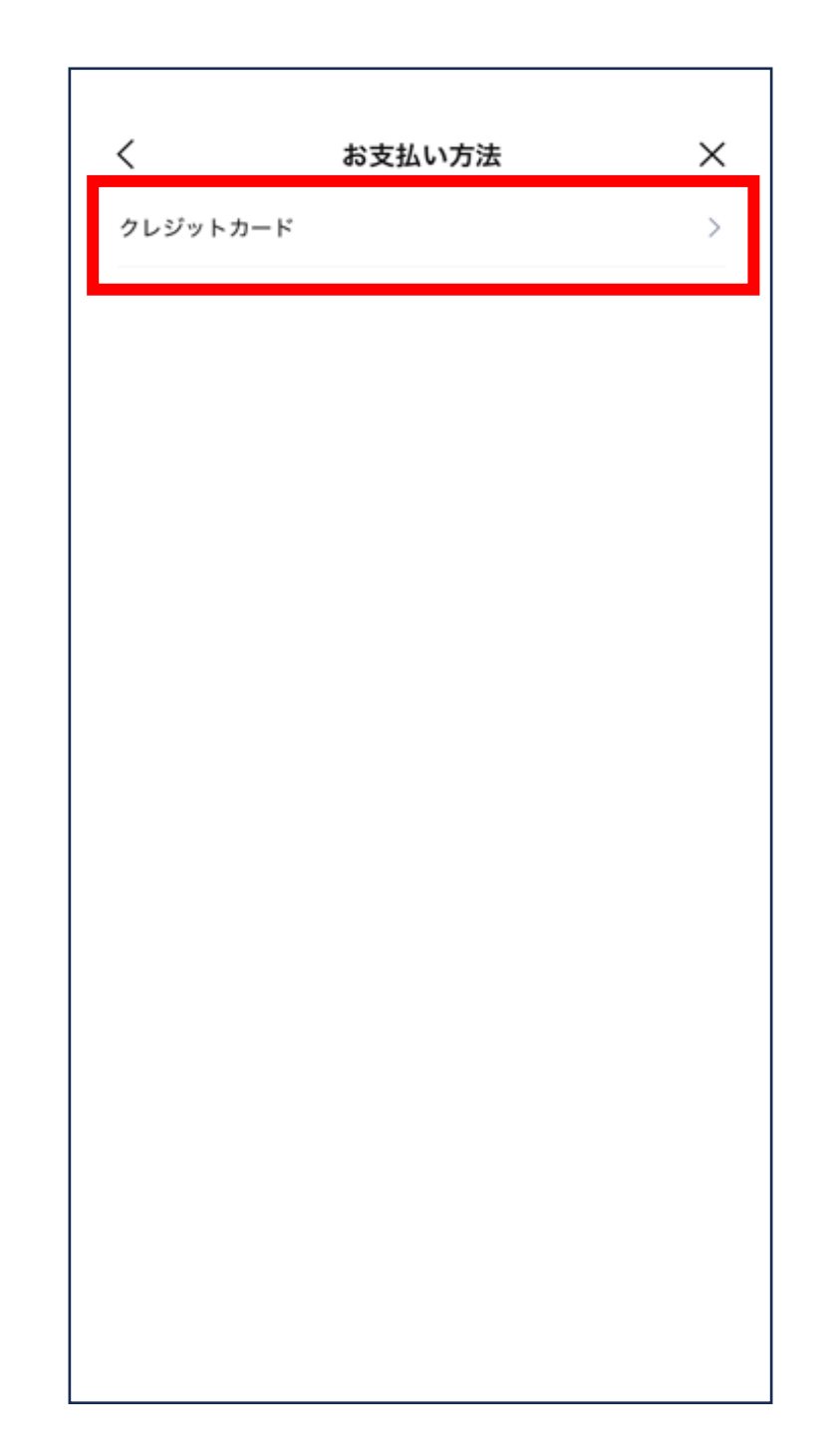

8. 「カード番号」「有効期限」 「セキュリティコード」を入力し、 「確認」をタップ

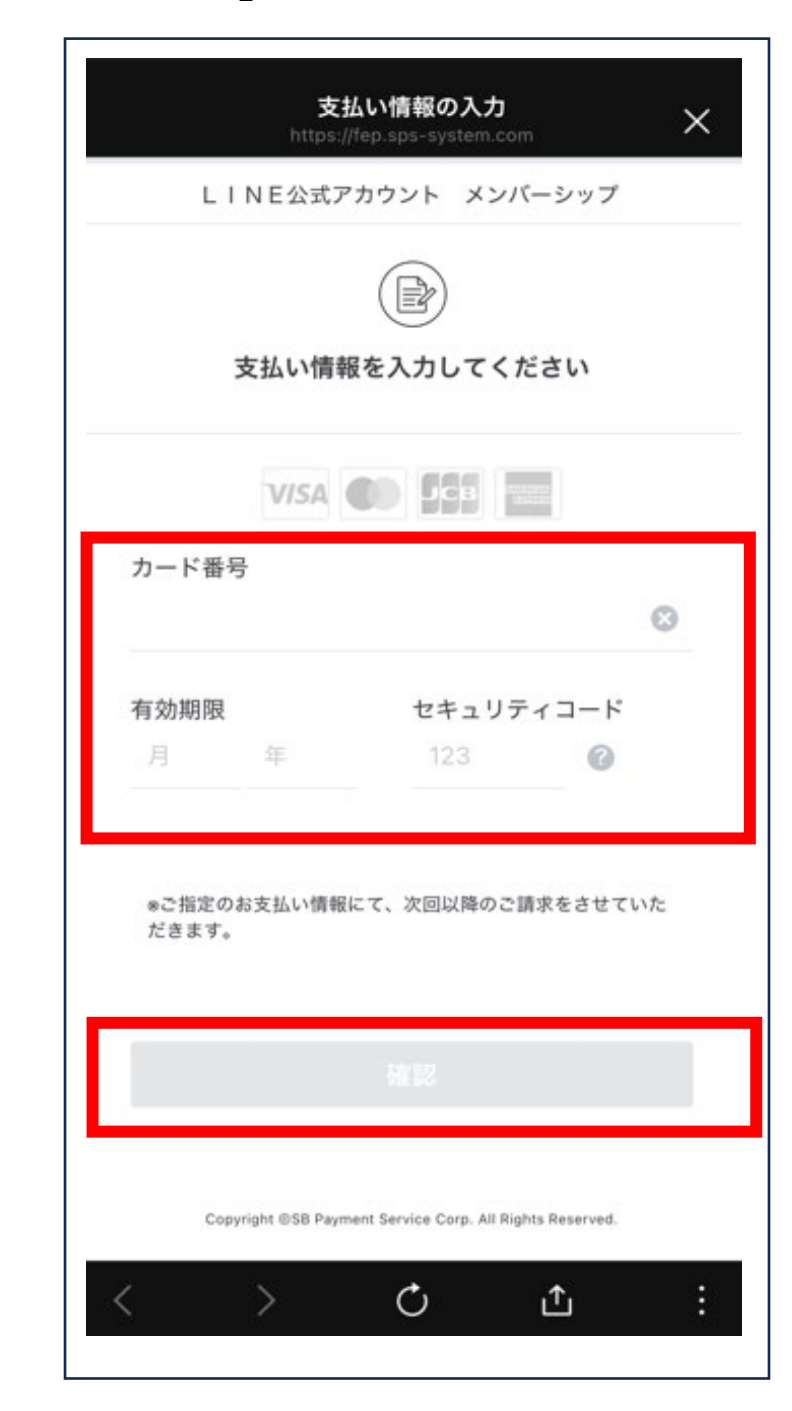

#### 9. SMSに送られるワンタイム パスワードを入力する

| https://fep.sps-system.com                                                                 |
|--------------------------------------------------------------------------------------------|
| Ra <u>kut</u> en<br>Card                                                                   |
| ワンタイムパスワード人力<br>本人認証を行います。                                                                 |
| ワンタイムパスワードをご入力のうえ、「確認」ボタンを押してください。<br>店舗名:LINE公式アカウント メンバーシップ<br>金額:0 JPY<br>SMS送信先: ●●●●● |
| ワンタイムバスワード再進                                                                               |
| 1067                                                                                       |
|                                                                                            |
|                                                                                            |
|                                                                                            |
|                                                                                            |
|                                                                                            |
|                                                                                            |
|                                                                                            |
|                                                                                            |
|                                                                                            |
|                                                                                            |
|                                                                                            |
|                                                                                            |
|                                                                                            |

#### 10. 「確認」をタップ

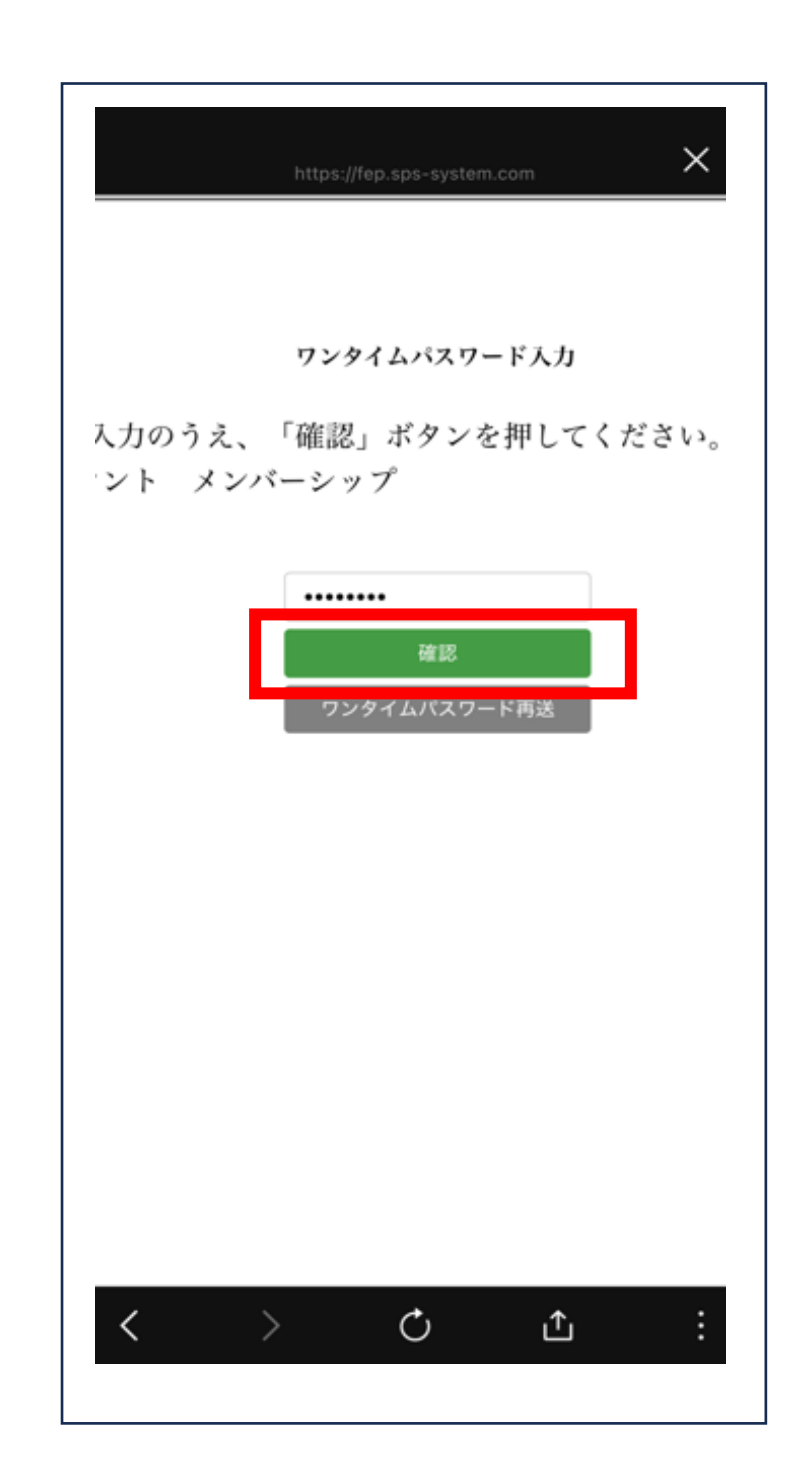

### 11. 「利用規約に同意します」 をタップ

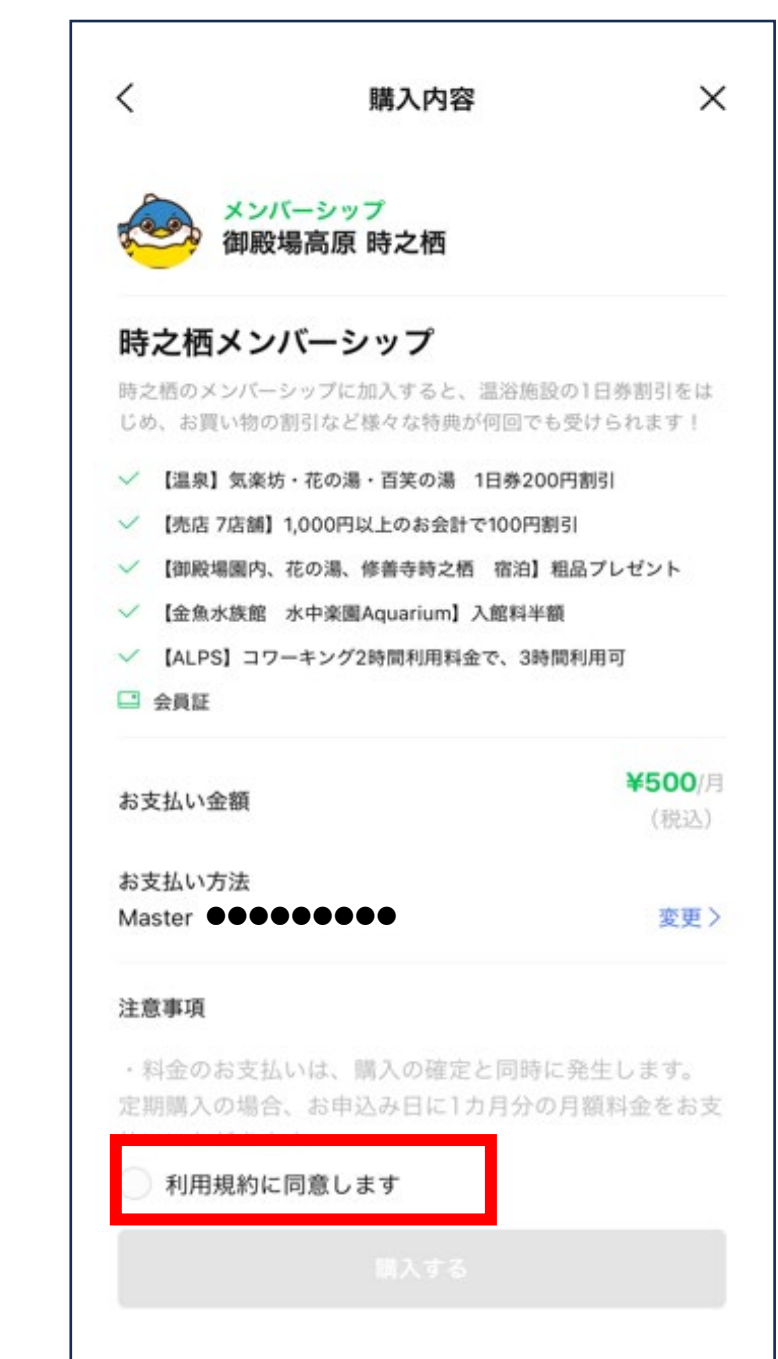

#### 12. 「購入する」をタップ

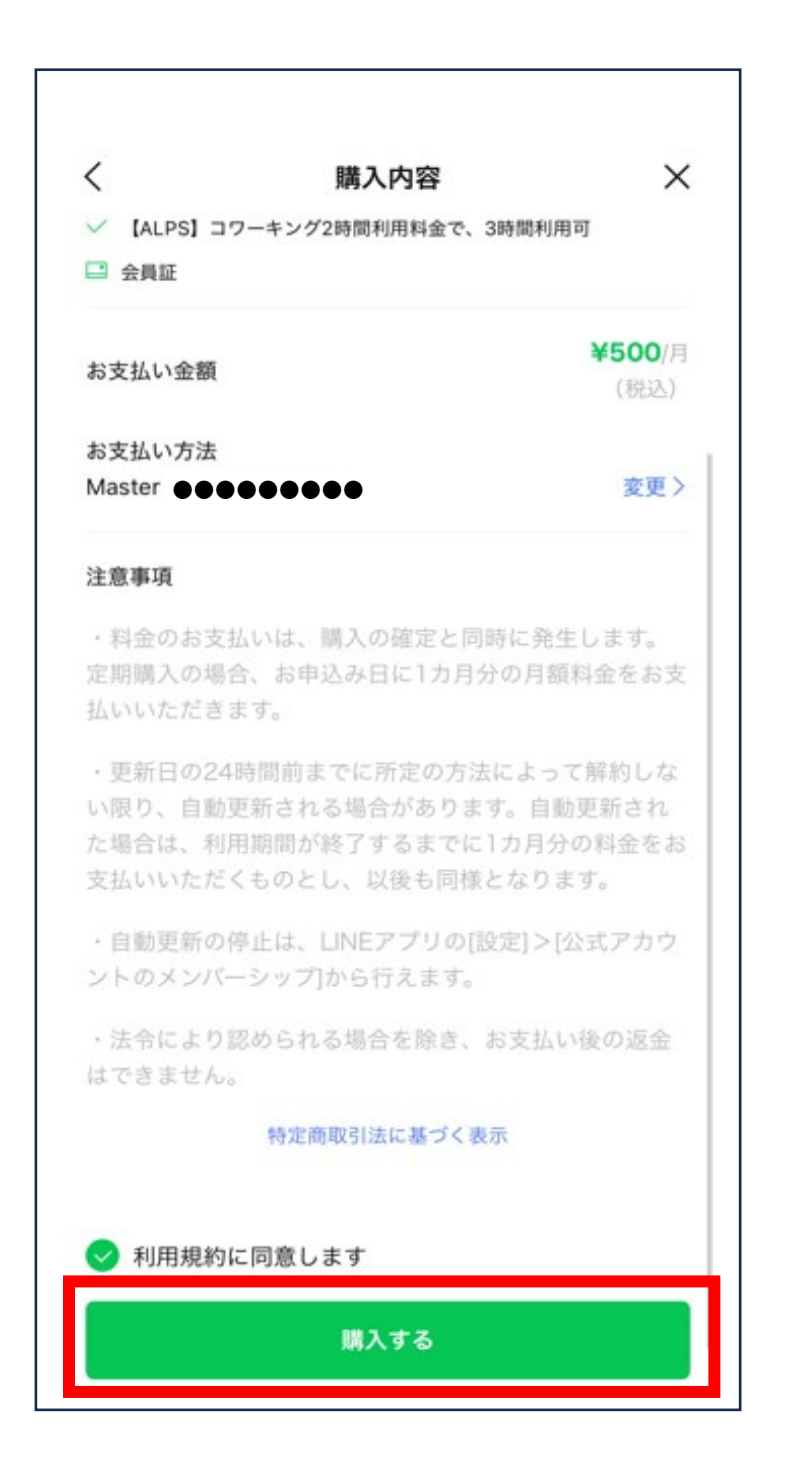

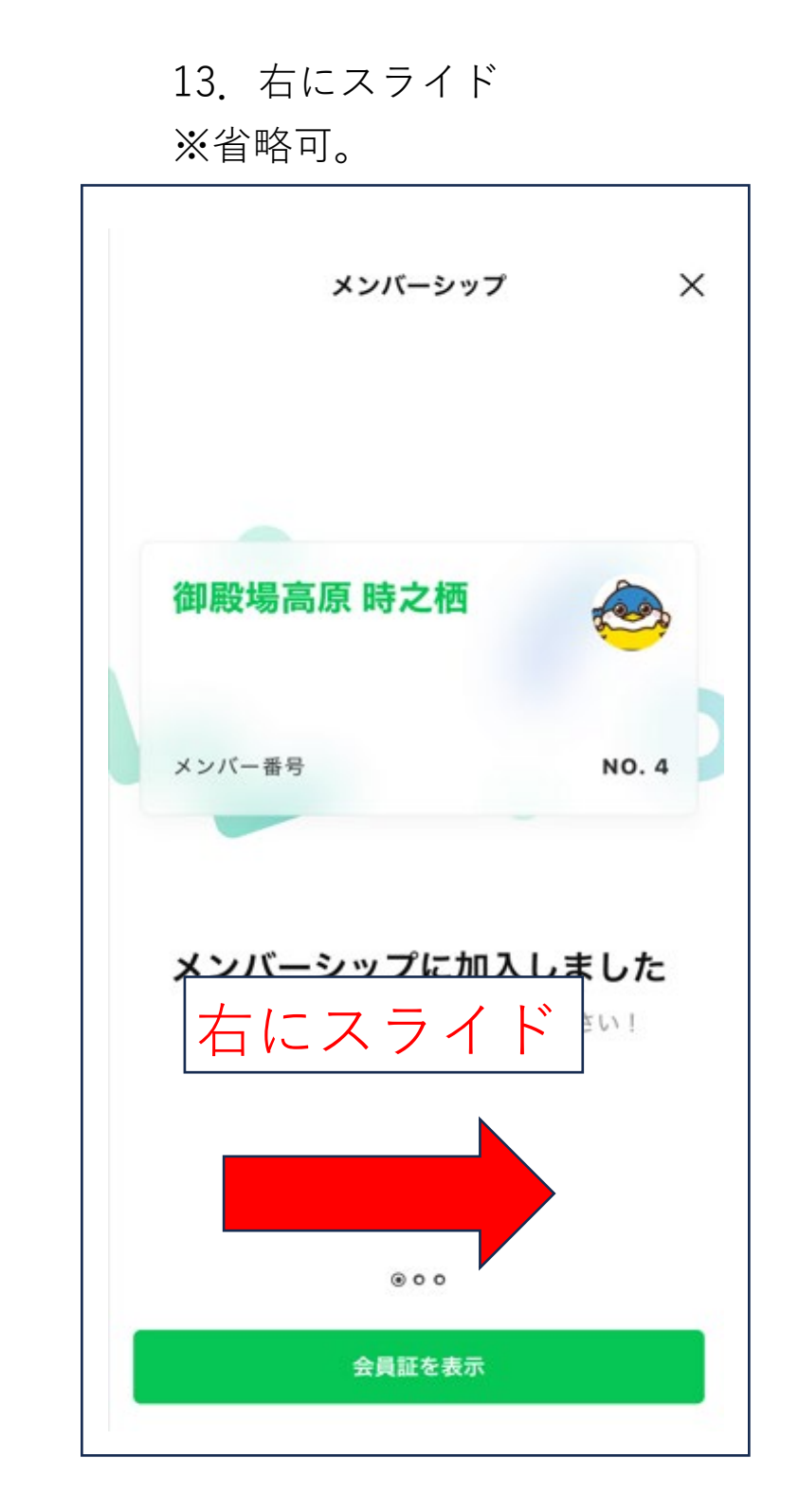

#### 14. 右にスライド ※省略可。

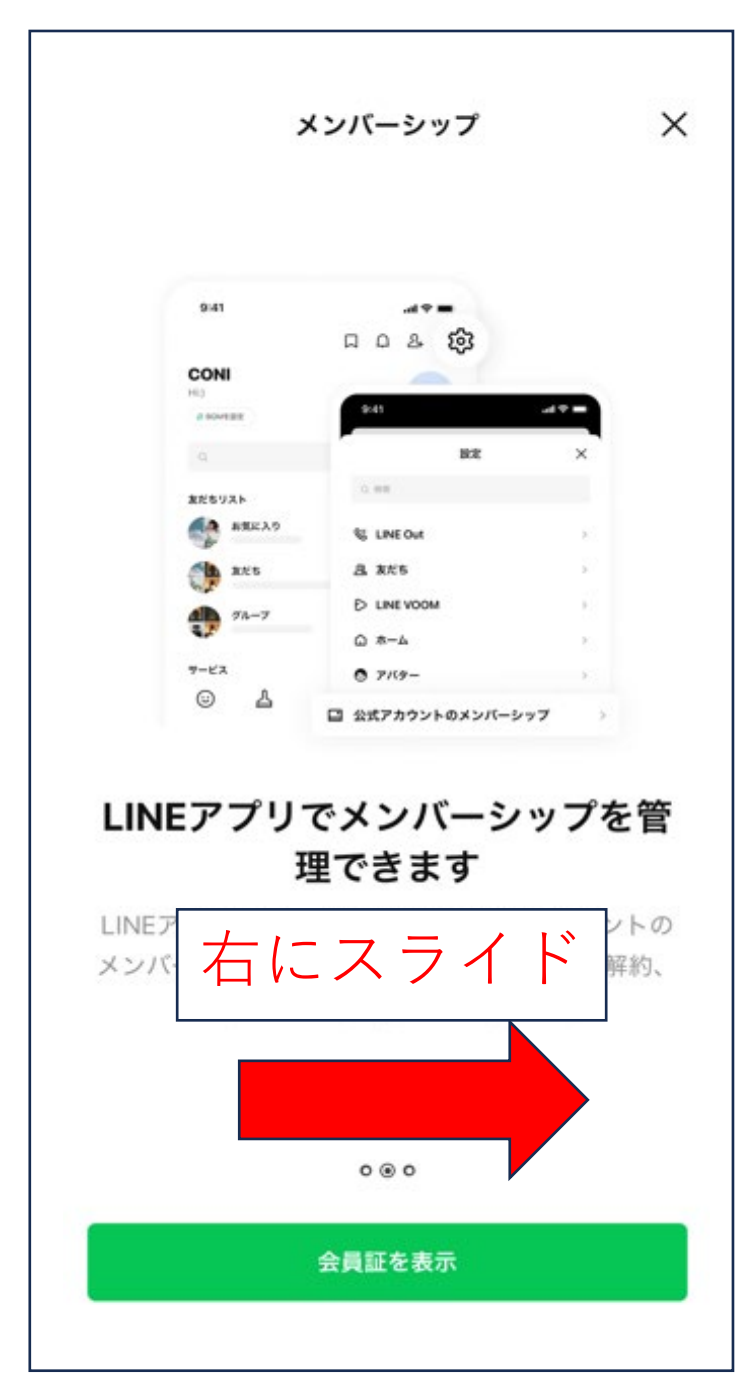

#### 15. 「会員証を表示」をタップ

16. 会員証が表示される

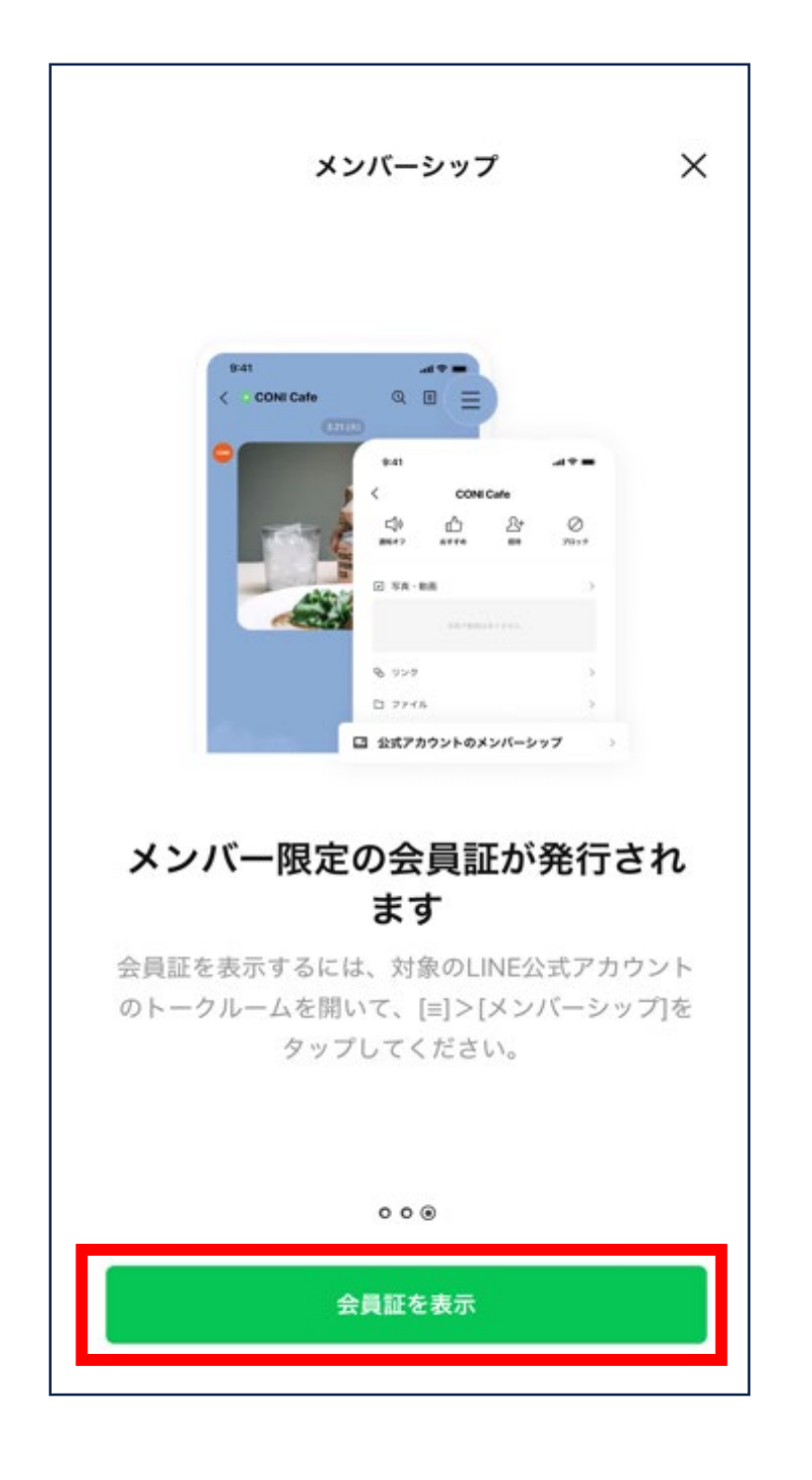

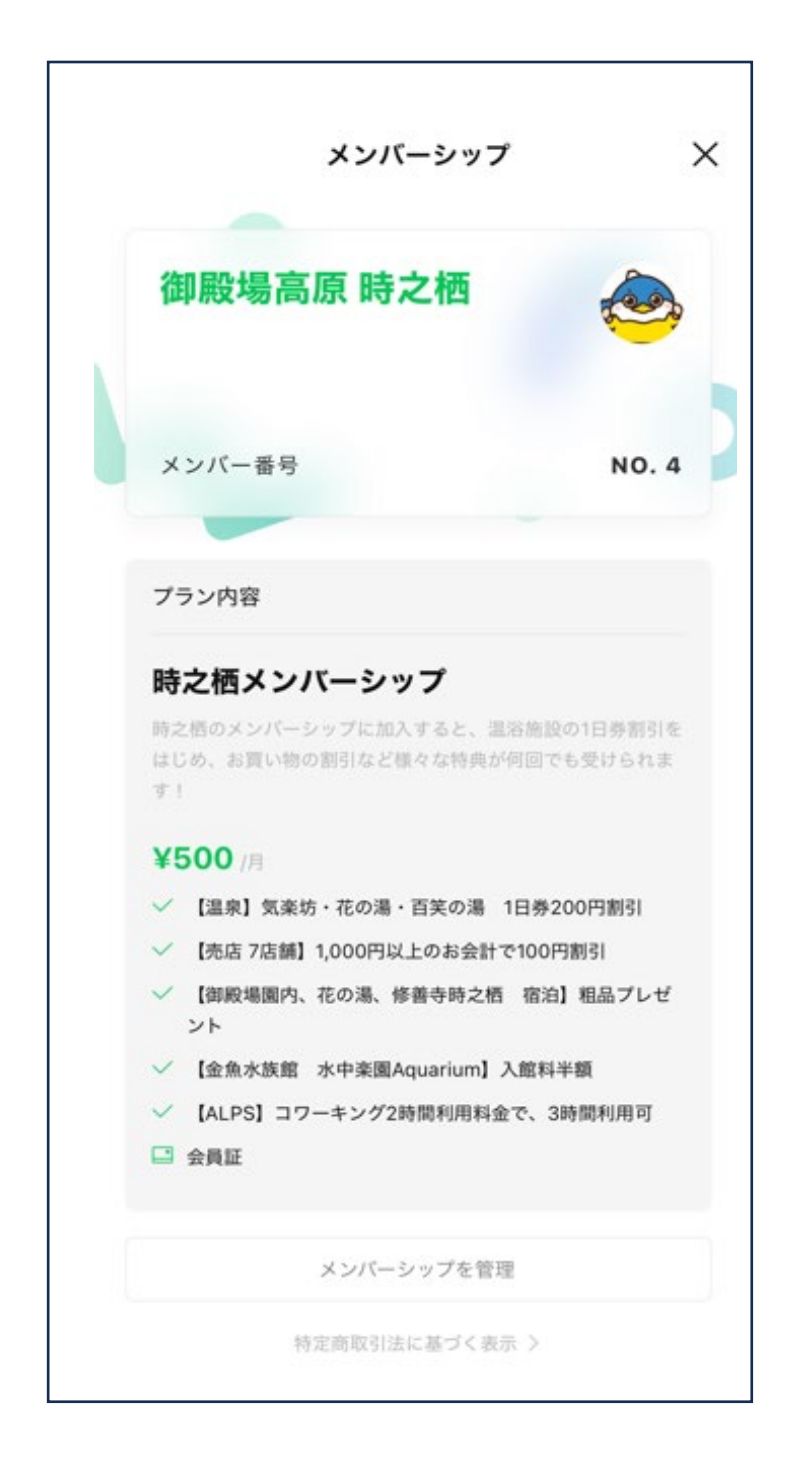